Procés inscripció Convocatòries internes/externes Hospital de Sant Pau personal extern

- Accedeix a la pàgina web <u>www.santpau.cat</u>
- Selecciona convocatòries de lloc de treball

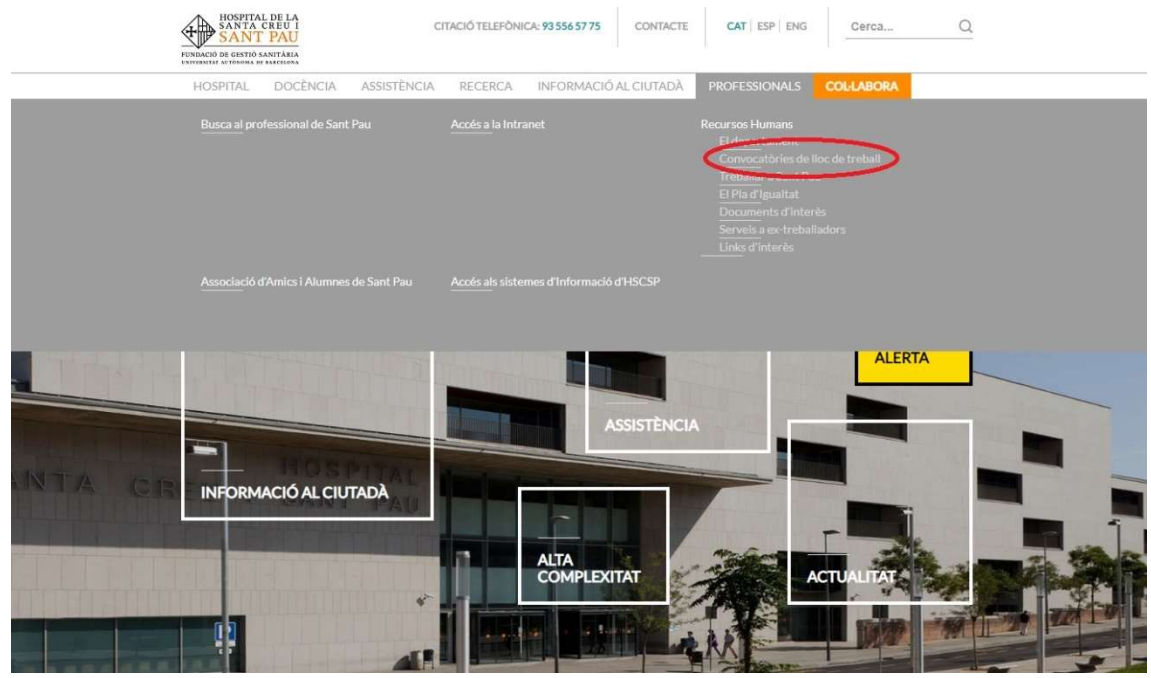

Et portarà a la pàgina de convocatòries de Sant Pau:

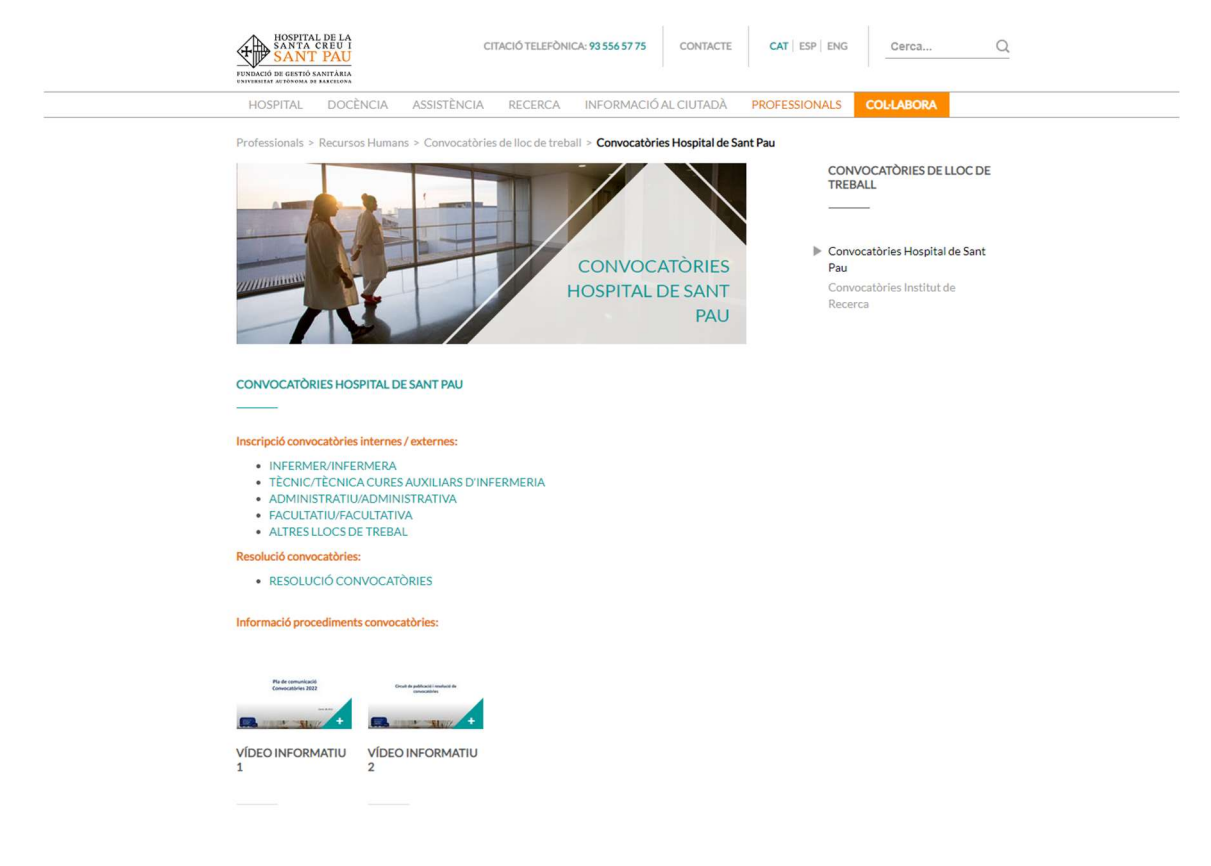

Clica a la categoria que t'interessi, per exemple Facultatius/ves i et dirigirà a la web de publicació de Convocatòries:

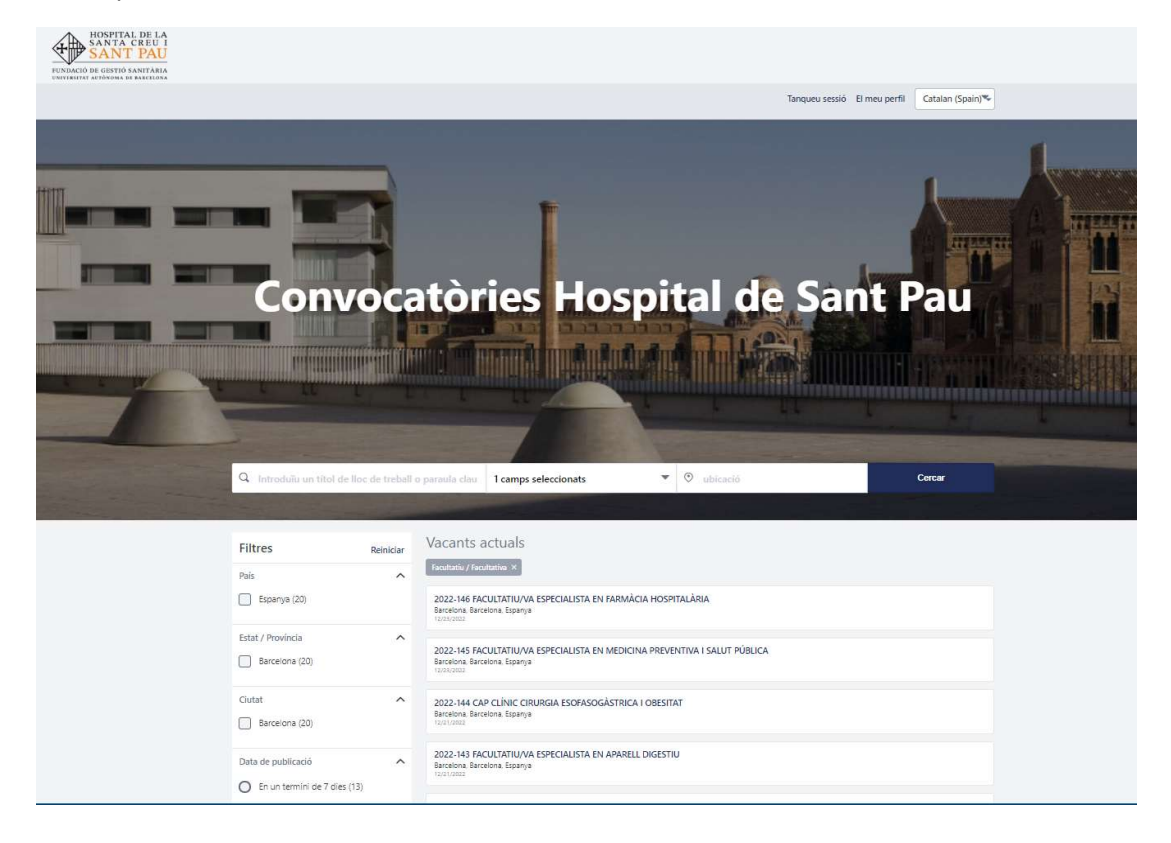

Crea el teu perfil abans de fer tot el procés d'inscripció amb el teu correu personal (només la primera vegada):

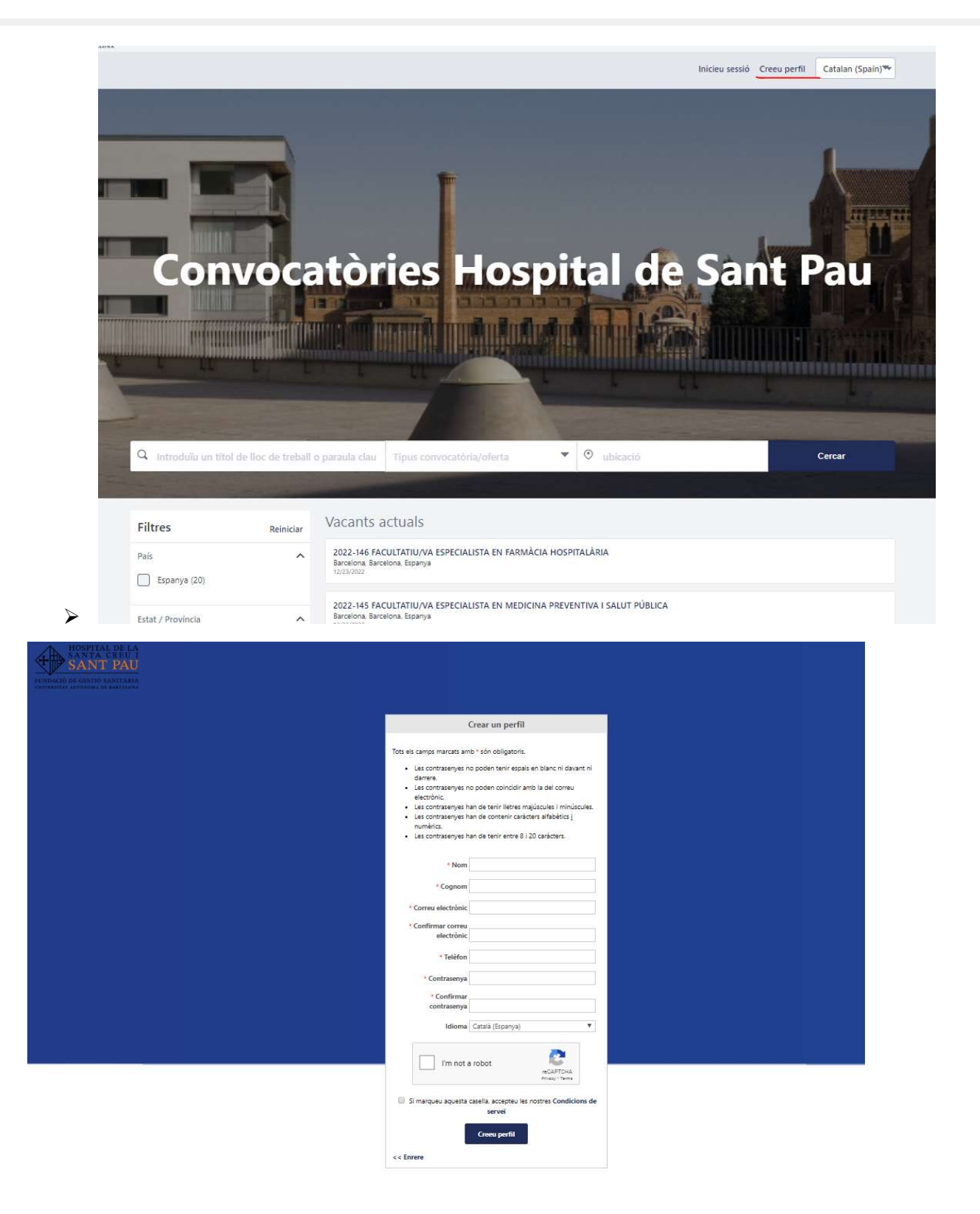

Un cop creat el perfil, "INICIA SESSIÓ" amb el mateix usuari i contrasenya. Ara pots apuntar-te a la convocatòria/oferta, donant al botó "aplica ara":

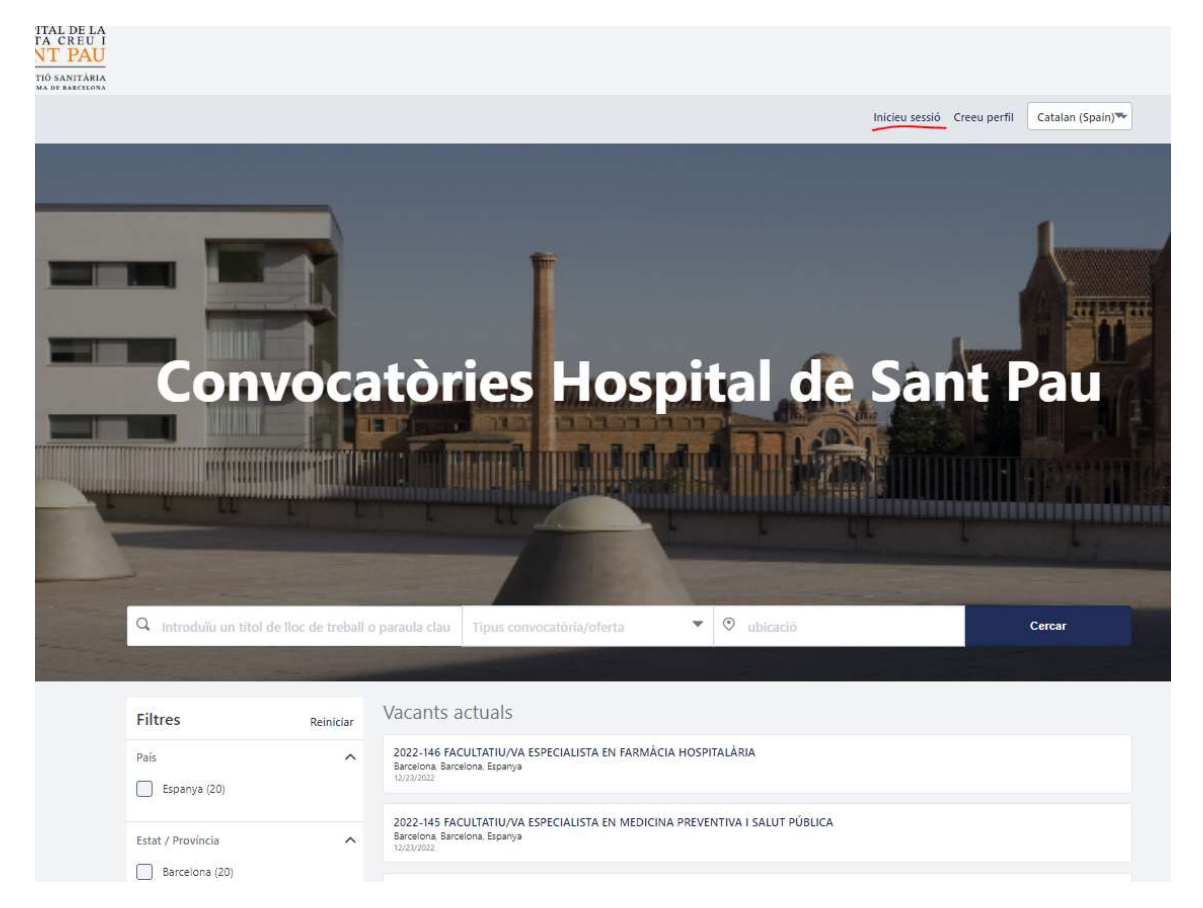

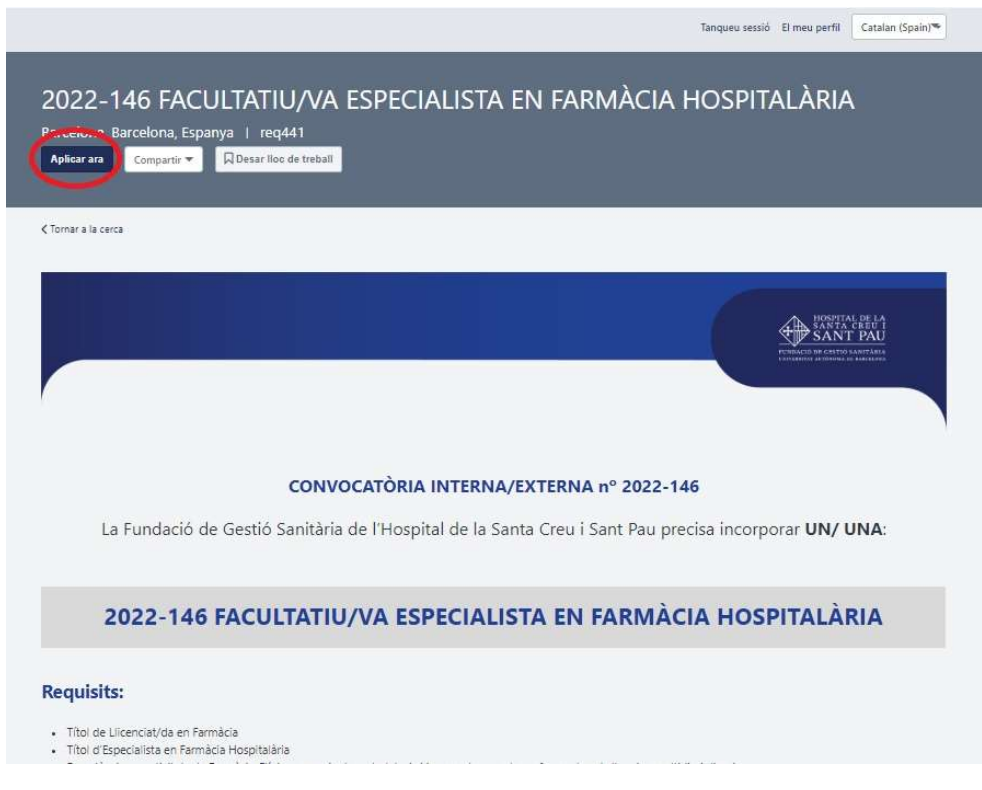

S'obrirà una finestra amb un formulari perquè facis la inscripció:

#### Pàgina 1 inscripció:

| Nom*                                                                                                    | Cognom*                                                            |
|----------------------------------------------------------------------------------------------------|--------------------------------------------------------------------|
|                                                                                                    |                                                                    |
| Correu electrònic*                                                                                                    |                                                                    |
|                                                                                                    |                                                                    |
|                                                                                                    |                                                                    |
| SI ETS PROFESSIONAL D                                                                                                  | E L'HOSPITAL DE SANT PAU:                                          |
|                                                                                                    |                                                                    |
| LIAC DE CED I A INICCDIDCIÓ AMP EI                                                                                     | TELL CORRELL CORRORATIU DE L'HOSPITAL LARANS DE EER LA INISCRIPCIÓ |
| HAS DE FER LA INSCRIPCIÓ AMB EI<br>HAS D'OMPLIR EL TEU CV                                                              | L TEU CORREU CORPORATIU DE L'HOSPITAL I ABANS DE FER LA INSCRIPCIÓ |
| HAS DE FER LA INSCRIPCIÓ AMB EI<br>HAS D'OMPLIR EL TEU CV                                                              | L TEU CORREU CORPORATIU DE L'HOSPITAL I ABANS DE FER LA INSCRIPCIÓ |
| HAS DE FER LA INSCRIPCIÓ AMB EI<br>HAS D'OMPLIR EL TEU CV                                                              | L TEU CORREU CORPORATIU DE L'HOSPITAL I ABANS DE FER LA INSCRIPCIÓ |
| HAS DE FER LA INSCRIPCIÓ AMB EI<br>HAS D'OMPLIR EL TEU CV<br>Data de naixement:                                        | L TEU CORREU CORPORATIU DE L'HOSPITAL I ABANS DE FER LA INSCRIPCIÓ |
| HAS DE FER LA INSCRIPCIÓ AMB EI<br>HAS D'OMPLIR EL TEU CV<br>Data de naixement:                                        | L TEU CORREU CORPORATIU DE L'HOSPITAL I ABANS DE FER LA INSCRIPCIÓ |
| HAS DE FER LA INSCRIPCIÓ AMB EI<br>HAS D'OMPLIR EL TEU CV<br>Data de naixement:                                        | L TEU CORREU CORPORATIU DE L'HOSPITAL I ABANS DE FER LA INSCRIPCIÓ |
| HAS DE FER LA INSCRIPCIÓ AMB EI<br>HAS D'OMPLIR EL TEU CV<br>Data de naixement:                                        | LEU CORREU CORPORATIU DE L'HOSPITAL I ABANS DE FER LA INSCRIPCIÓ   |
| HAS DE FER LA INSCRIPCIÓ AMB EI<br>HAS D'OMPLIR EL TEU CV<br>Data de naixement:<br>Sexe:<br>O Binari                   | L TEU CORREU CORPORATIU DE L'HOSPITAL I ABANS DE FER LA INSCRIPCIÓ |
| HAS DE FER LA INSCRIPCIÓ AMB EI<br>HAS D'OMPLIR EL TEU CV<br>Data de naixement:<br>Sexe:<br>Binari<br>Femení           | L TEU CORREU CORPORATIU DE L'HOSPITAL I ABANS DE FER LA INSCRIPCIÓ |
| HAS DE FER LA INSCRIPCIÓ AMB EI<br>HAS D'OMPLIR EL TEU CV<br>Data de naixement:<br>Sexe:<br>Binari<br>Femení<br>Marcuí | L TEU CORREU CORPORATIU DE L'HOSPITAL I ABANS DE FER LA INSCRIPCIÓ |

| Benvolgut / a candidat/a:<br>La Fundació de Gestió Sanitària de l'Hospital de la Santa Creu I Sant Pau ( amb CIF G59780494) , com a<br>responsable del tractament l'informa que tractarà les teves dades amb base al seu interès legitim de gestionz<br>convocatòria. També es considera, d'acord amb l'article 6.1 b) del Reglament General de Protecció de Dades,<br>tractament de les teves dades son necessàries per a l'execució d'un contracte en el qual l'interessat és part o<br>l'aplicació a petició d'aquest de mesures precontractuals.<br>Així mateix tractarem les teves dades per les següents finalitats:<br>-Recepció de candidatures.<br>-Anàlisis de candidatures<br>-Anàlisis de candidatures<br>-Dur a terme processos de selecció de personal, així com formalitzar la contractació de la persona treballador<br>se i cas.<br>-Compliment bies obligacions legals requerides.<br>Les teves dades únicament seran tractades per aquells departament o àrees de l'entitat segons les seves<br>complétencis l'funcions. Les teves dades podran ser comunicades a autoritats i organismes públics, per al<br>compliment d'una obligació legal, àixò com a proveldors de servei la tercers necessaris per a la gesti ó i exe<br>de les relacions derivades de la sol·licitud realitzada. Les teves dades seran conservades durant els terminis<br>previsto | inar<br>is, que e<br>o per a                               |
|----------------------------------------------------------------------------------------------------|------------------------------------------------------------|
| a Fundació de Gestió Sanităria de l'Hospital de la Santa Creu I Sant Pau ( amb CIF G59780494), com a<br>esponsable del tractament l'informa que tractară les teves dades amb base al seu interès legitim de gestions<br>tonvocatória. També es considera, d'acord amb l'article 6.1 b) del Reglament General de Protecció de Dades,<br>ractament de les teves dades pon necessàries per a l'execució d'un contracte en el qual l'interessat és part o<br>'aplicació a peticló d'aquest de mesures precontractuals.<br>Atxi mateix tractarem les teves dades per les següents finalitats:<br>Recepció de candidatures.<br>Anàlisis de candidatures amb la finalitat d'incorporar la persona treballadora a l'equip de la Fundació de Ges<br>sanitària de l'Hospital de la Santa Creu I Sant Pau, per una vacant actual i per a futurs processos de selecció<br>encakin amb el teu perfil.<br>Dur a terme processos de selecció de personal, així com formalitzar la contractació de la persona treballador<br>is el cas.<br>Complir amb les obligacions legals requerides.<br>.es teves dades únicament seran tractades per aquells departament o àrees de l'entitat segons les seves<br>competències i funcions. Les teves dades podran ser comunicades a autoritats i organismes públics, per al<br>compliment d'una obligació legal, això com a proveldora de serveis la tercers necessaris per a la gestió i exe<br>te les relacions derivades de la solicitud realitzada. Les teves dades seran conservades durant els terminis<br>revistos de prescripció de responsabilitats legals.<br>Teros dret a accetir a les teves dades portanis, a rectificar-les, a solucitar la seva supressió, a oposar-se al se<br>rectament l'a retirar el teu consentiment a aquest tractament. En determinades circunstàncies podrà solucito<br>imitació del tractament de les teves dades personals, i en aquest cas únicament els conservarem per a l'exerci<br>defensa de reclamacions. A més, tens órte a presentar una reclamació davant l'autoritat de protecció de de<br>pertinent. Si tens algun dubte sobre el tractament de les teves dades et pots posar en contacte amb l                                               | inar<br>is, que e<br>o per a                               |
| Així mateix tractarem les teves dades per les següents finalitats:<br>Recepció de candidatures.<br>Anàlisis de candidatures amb la finalitat d'incorporar la persona treballadora a l'equip de la Fundació de Ges<br>santària de l'hospital de la Santa Creu i Sant Pau, per una vacant actual i per a futurs processos de selecció e<br>encaxin amb el teu perfil.<br>Dur a terme processos de selecció de personal, així com formalitzar la contractació de la persona treballador<br>is el cas.<br>-Complir amb les obligacions legals requerides.<br>Les teves dades únicament seran tractades per aquells departament o àrees de l'entitat segons les seves<br>compléncies i funcions. Les teves dades podran ser comunicades a autoritats i organismes públics, per al<br>compliment d'una obligació legal, això com a proveidora de serveis la tercers necessaris per a la gesti ó i exe<br>de les relacions derivades de la sol·lícitud realitzada. Les teves dades seran conservades durant els terminis<br>previstos de prescripció de responsabilitats legals.<br>Fins dret a accedir a les teves dades personals, a rectificar-les, a sol·lícitar la seva supressió, a oposar-se al se<br>partacament i a retirar el teu consentiment a aquest tractament. En determinades circumstàncies podras sol·líci<br>mitació del tractament de les teves dades personals, i en aquest cas únicament els conservarem per a l'exert<br>defensa de reclamacions. A més, tens dret a presentar una reclamació davant l'autoritat de protecció de de<br>pertinent. Si tens algun dubte sobre el tractament de les teves dades et pots posar en contacte amb la Deleg<br>de Protecció de Dades de l'entitat enviant un correu a dpd@santpau.cat.                                                                                                    |                                                            |
| Recepció de candidatures amb la finalitat d'incorporar la persona trebaliadora a l'equip de la Fundació de Ges<br>Sanitària de l'Hospital de la Santa Creu i Sant Pau, per una vacant actual i per a futurs processos de selecció o<br>tencalxin amb el teu perfil.<br>Dur a terme processos de selecció de personal, així com formalitzar la contractació de la persona trebaliador<br>is el cas.<br>Complir amb les obligacions legais requerides.<br>Les teves dades únicament seran tractades per aquells departament o àrees de l'entitat segons les seves<br>tromptientes l'uncions. Les teves dades podran ser comunicades a autoritats i organismes públics, per al<br>compliente d'una obligació legal, aixó com a proveidors de serveis i a tercers necessaris per a la gestió i exec<br>les relacions derivades de la solicitud realitzada. Les teves dades seran conservades durant els terminis<br>previstos de prescripció de responsabilitats legals.<br>ensortent i a retirar el teu consentiment a aquest tractament. En determinades circumstànces podràs soluci<br>mitació del tractament de les teves dades personals, i en aquest cas únicament els conservarem per a l'exerci<br>a defensa de reclamacions. A més, tens ciret a presentar una reclamació davant l'autoritat de protecció de<br>de pertinent. Si tens aigun dubte sobre el tractament de les teves dades et pots posar en contacte amb la Deleg<br>te Protecció de Dades de l'entitat enviant un correu a dpd@santpau.cat.                                                                                                    |                                                            |
| In a arime processos de selecció de personal, així com formalitzar la contractació de la persona trebaliador<br>is el cas.<br>Complir amb les obligacions legals requerides.<br>Les teves dades únicament seran tractades per aquelis departament o àrees de l'entitat segons les seves<br>competències i funcions. Les teves dades podran ser comunicades a autoritats i organismes públics, per al<br>compliment d'una obligació legal, això com a proveidors de serveis i a tercers necessaris per a la gestió i exec<br>te teves dades únicament seran tractades per aquelis departament o àrees de l'entitat segons les seves<br>competències i funcions. Les teves dades podran ser comunicades a autoritats i organismes públics, per al<br>compliment d'una obligació legal, això com a proveidors de serveis i a tercers necessaris per a la gestió i exec<br>de les relacions derivades de la sol·lícitud realitzada. Les teves dades seran conservades durant els terminis<br>previstos de prescripció de responsabilitats legals.<br>Tens dret a accedir a les teves dades personals, a rectificar-les, a sol·lícitar la seva supressió, a oposar-se al se<br>ractament i a retirar el teu consentiment a aquest tractament. En determinades circumstàncies podràs sol·líci<br>mitació del tractament de les teves dades personals, in aquest cas úncament els conservarem per a l'exer<br>a defensa de reclamacions. A més, tens dret a presentar una reclamació davant l'autoritat de protecció de de<br>pertinent. Si tens aigun dubte sobre el tractament de les teves dades et pots posar en contacte amb la Deleg<br>de Protecció de Dades de l'entitat enviant un correu a dpd@santpau.cat.<br><b>Consentiment</b>                                                                                                    | iestió<br>ò que                                            |
| is el cas.<br>-Complir amb les obligacions legals requerides.<br>-es teves dades únicament seran tractades per aquelis departament o àrees de l'entitat segons les seves<br>competències i funcions. Les teves dades potran ser comunicades a autoritats i organismes públics, per al<br>compliment d'una obligació legal, això com a proveidors de serveis i a tercers necessaris per a la gestió i exec<br>Je les relacions derivades de la solicitud realitzada. Les teves dades seran conservades durant els terminis<br>previstos de prescripció de responsabilitats legals.<br>Tens dret a accedir a les teves dades personals, a rectificar-les, a sol·licitar la seva supressió, a oposar-se al se<br>ractament i a retirar el teu consentiment a aquest tractament. En determinades circumstàncies podràs sol·lici<br>mitació del tractament de les teves dades personals, in aquest cas únicament els conservarem per a l'exer<br>a defensa de reclamacions. A més, tens dret a presentar una reclamació davant l'autoritat de protecció de da<br>pertinent. Si tens aigun dubte sobre el tractament de les teves dades et pots posar en contacte amb la Deleg<br>de Protecció de Dades de l'entitat enviant un correu a dpd@santpau.cat.<br><b>Consentiment</b>                                                                                                    | lora, si                                                   |
| Les teves dades únicament seran tractades per aquells departament o àrees de l'entitat segons les seves<br>competències i funcions. Les teves dades podran ser comunicades a autoritats i organismes públics, per al<br>compliment d'una obligació legal, això com a proveidors de serveis i a tercers necessaris per a la gestió i exec<br>per elacions derivades de la sol·licitud realitzada. Les teves dades seran conservades durant els terminis<br>revistos de prescripció de responsabilitats legals.<br>Tens dret a accedir a les teves dades personals, a rectificar-les, a sol·licitar la seva supressió, a oposar-se al se<br>ractament i a retirar el teu consentiment a aquest tractament. En determinades circumstàncies podràs sol·lici<br>mitació del tractament de les teves dades personals, in aquest cas únicament els conservarem per a l'exer<br>a defensa de reclamacions. A més, tens dret a presentar una reclamació davant l'autoritat de protecció de da<br>pertinent. Si tens algun dubte sobre el tractament de les teves dades et pots posar en contacte amb la Deleg<br>se Protecció de Dades de l'entitat enviant un correu a dpd@santpau.cat.                                                                                                    |                                                            |
| Consentiment                                                                                                    | tecució<br>seu<br>licitar la<br>ercici o<br>dades<br>egada |
|                                                                                                    |                                                            |
| He estat informat sobre el tractament de les meves dades,                                                                                                    |                                                            |
| O sí                                                                                                    |                                                            |
| No No                                                                                                    |                                                            |
|                                                                                                    |                                                            |

#### Pàgina 2 inscripció: Accepta la clàusula

| seva<br>movi                              | candidatura quedarà desestimada. Així com tampoc hi haurà la poss<br>ments interns.                                                                                                    | a la<br>ibilitat                 |
|-------------------------------------------|----------------------------------------------------------------------------------------------------|----------------------------------|
| Declaro<br>preseni<br>s'incori<br>perjudi | n sota la meva responsabilitat, que la informació proporcionada en aquest formulari així com la docc<br>lada és veritable, completa i correcta. La inexactitud, falsedat o omissió de qualsevol dada o informa-<br>pori en aquest formulari, determinarà la impossibilitat de continuar dintre del procés de convocatòria<br>ci de les responsabilitats que a aquest fet pertoqués. | imentació<br>ció que<br>a, sense |
| Es                                        | tic d'acord                                                                                                    |                                  |

Pàgina 3 inscripció: Si estàs interessat en el llocs resultants que puguin sorgir d'aquesta convocatòria marca Si, en el cas que no estiguis interessat marca No.

Hauràs d'establir l'ordre de les teves preferències, seguint les instruccions que et farem arribar per correu electrònic <u>un cop hagi finalitzat el període d'inscripció a les convocatòries.</u>

Informació <u>MOLT IMPORTANT</u>: si no completa aquest procés d'assignació de preferències, la seva inscripció **NO QUEDARÀ COMPLETADA** i per tant **la seva candidatura s'exclourà de la convocatòria.** 

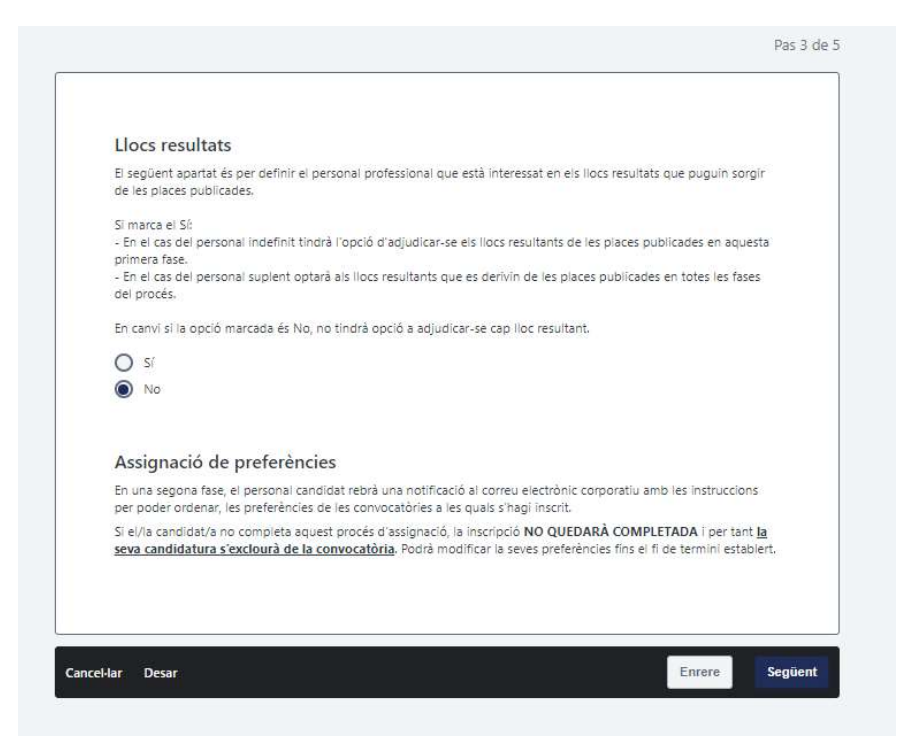

#### Pàgina 4 inscripció:

**Candidat/a extern/a:** És molt important adjuntar el teu currículum, i totes les dades i documents requerits. És possible que al adjuntar el teu currículum, la plataforma Talent Sant Pau, reconegui moltes dades i es completin camps automàticament, recorda comprovar que les dades siguin correctes.

| etalis de contacte<br>a 1 de l'adreça                                                                  | Línia 2 de l'adreça |
|----------------------------------------------------------------------------------------------------|---------------------|
| talls de contacte                                                                                      | Línia 2 de l'adreça |
| talls de contacte                                                                                      | Linia 2 de l'adrega |
| a rok roksya                                                                                           | Regió               |
| tat                                                                                                    | Regió               |
| ίδι<br>                                                                                                | regio               |
|                                                                                                    |                     |
|                                                                                                    |                     |
| 5                                                                                                    | Codi postal         |
| eleccioneu                                                                                             |                     |
| ifon                                                                                                   |                     |
|                                                                                                    |                     |
| gir Titulacions oficials<br>iomes i habilitats informàtiques<br>gir ldiomes i habilitats informàtiques |                     |
| tulació de sol·licitada                                                                                |                     |
|                                                                                                    |                     |
|                                                                                                    |                     |
| periència acreditada                                                                                   |                     |
| periència acreditada                                                                                   |                     |

### Pàgina 5 inscripció: Informació i envia la teva candidatura per finalitzar.

| Submit Application                                                                                                    |                                                                                                    |
|----------------------------------------------------------------------------------------------------|----------------------------------------------------------------------------------------------------|
| A requerient de la Fundació de destrá Santiánis de Hospital de la Santa Civel. Sant Pau, estas candidates havan de presentar la documentado acestatalha dels máris ementas al curriculum<br>censi (Las Pau puesa declarar destet a substata concostáns la segon el se a cutta «Ha candidate na cuencia las máris estas declaras deste máris estas estas de las destas de la declara deste acestatalha dels máris estas de la interpre<br>axi com la valoració de mérits i competències, será facultat enclusiva de la Fundació de Gestió Sanitária de l'Hospital de la Santa Creu i Sant Pau. | n. La Fundació de Gestió Sanitària de l'Hospital de la Santa<br>etació dels requisits i la seva exigència a els/les candidats/e |
| CONPROMIS DE PERMANÈNCIA Les persones seleccionades que ocupin el lloc conicoat o els llocs vacants resultants d'aquesta coniccatòria, no podran presentar-se a una de nova fins transcorre<br>parcial e termini serà de 6 meros. En ambidós casos el termini computanà a partit de la data de publicació de la resolució.                                                                                                    | egut el termini d'1 any. En cas de llocs amb jornada a temp                                                                     |
| La vacant convocada, i les que se'n derivin (moviments interns), s'aniran cobrint de forma successiva en el mateix procediment entre els candidats presentats a cada convocatòria en particular, amb<br>torns diferents al de la convocatòria.                                                                                                    | independència que això suposi la cobertura de llocs en                                                                          |
|                                                                                                    |                                                                                                    |
|                                                                                                    |                                                                                                    |
|                                                                                                    |                                                                                                    |
|                                                                                                    |                                                                                                    |
|                                                                                                    |                                                                                                    |
|                                                                                                    |                                                                                                    |
| r Desar                                                                                                    | Enrere                                                                                                    |

> Quan la candidatura s'ha enviat correctament, et mostrarà aquesta finestra:

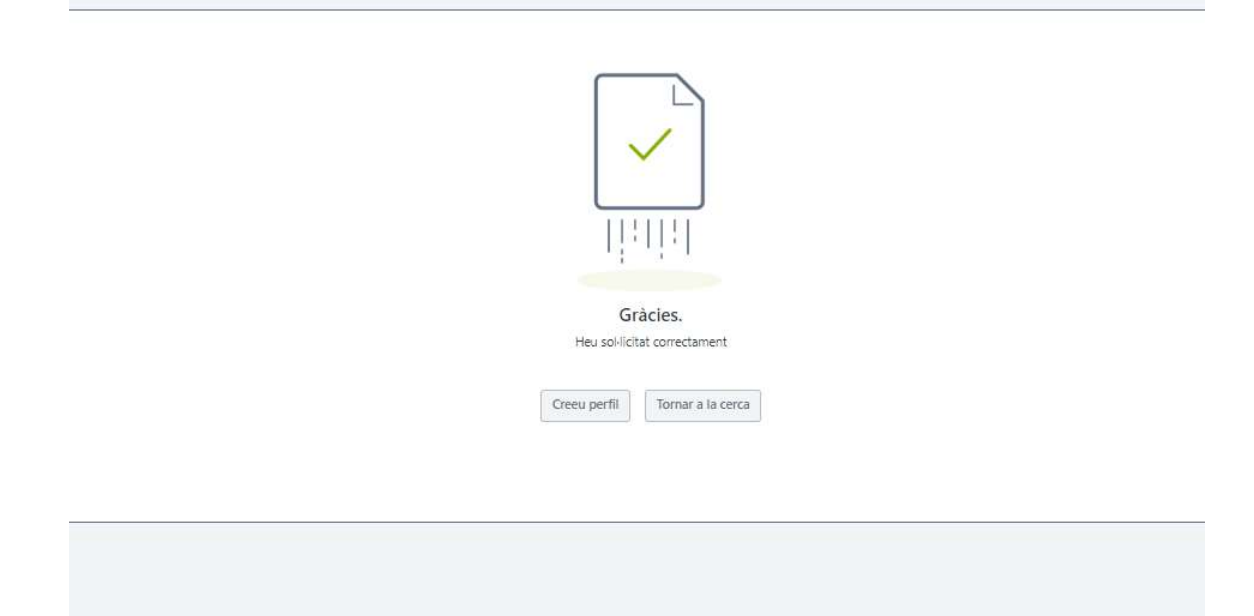